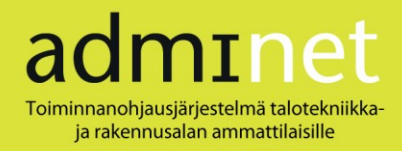

# Sisällysluettelo

Päästäksesi haluamaasi kohtaan napauta otsikkoa hiirellä.

| ULKOISET KÄYTTÄJÄT / YHTEISTYÖMAAPALVELUT |   |
|-------------------------------------------|---|
| Sisäänkirialittiiminen                    |   |
|                                           |   |
| Үнтеisтүöмаат-näкүмä                      |   |
| YRITYKSEN TIETOJEN ILMOITTAMINEN          | 3 |
| Työntekijätietojen ilmoittaminen          | 4 |
| Työntekijän lisääminen käsin              | 4 |
| Työntekijäpoiminta                        | 5 |
| Haku tilaajavastuu.fi                     | 5 |
| ALIHANKKIJAN TIETOJEN ILMOITTAMINEN       | 6 |
| TYÖMAALLA TYÖSKENNELLEIDEN ILMOITTAMINEN  | 6 |
| Uloskirjautuminen                         | 7 |
| YLEISIÄ TOIMINTAPERIAATTEITA              | 7 |
|                                           |   |

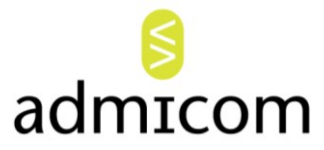

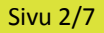

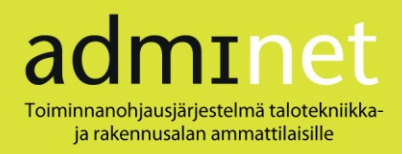

# Ulkoiset käyttäjät / Yhteistyömaapalvelut

# Sisäänkirjautuminen

Kun olet saanut sähköposti-ilmoituksen Adminetiin perustetusta käyttäjätunnuksesta, kirjaudu järjestelmään sähköpostissa näkyvää linkkiä napauttamalla. Kirjoita saamasi tunnus ja salasana ao. kenttiin ja paina **Kirjaudu**.

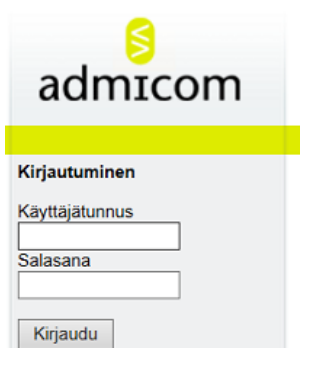

Kirjautuminen Adminet-järjestelmään.

Napauta valikosta näytön vasemmasta reunasta Yhteistyömaapalvelut.

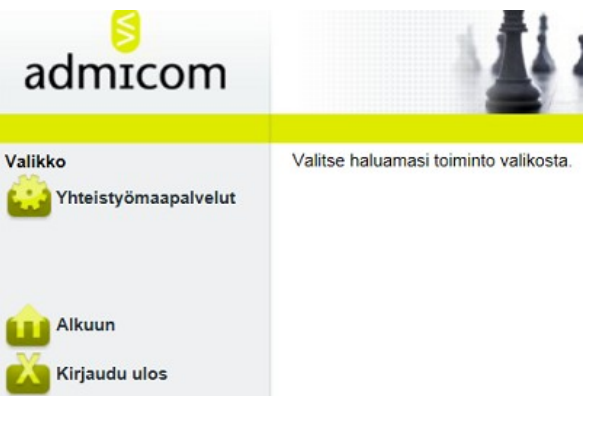

Kirjautumisen jälkeen avautuva näkymä.

# Ilmoittautuminen-näkymä

| adminet           |                           | Urakointi Oy                                                                                  |
|-------------------|---------------------------|-----------------------------------------------------------------------------------------------|
| Yhteistyömaapalv  | /elut                     |                                                                                               |
| Yhteistyömaapalve | lut                       |                                                                                               |
|                   |                           |                                                                                               |
| Ilmoittautuminen  | Yhteistyömaat             |                                                                                               |
| Ilmoita           |                           |                                                                                               |
| Yrityksen Adn     | nicom Oy tiedot $\square$ | Yrityksen Admicom Oy alihankkijan tiedot                                                      |
| Hae yhteistyömaa  | 3                         |                                                                                               |
| Tilaajan kohde    | enumero O Tilaaj          | an työtilausnumero $\bigcirc$ Päätoteuttajan työnumero $\bigcirc$ Päätoteuttajan työmaatunnus |
| 1565              | Hae                       |                                                                                               |

admicom

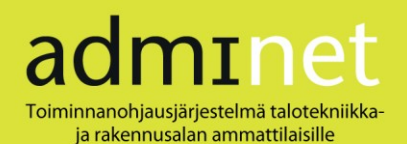

- 1. Valitse **Ilmoittautuminen**-välilehdellä Ilmoita-kohdassa, ilmoitatko yrityksesi vai alihankkijasi tietoja merkitsemällä ao. valintaympyrä.
- Etsi työmaa merkitsemällä Hae yhteistyömaa –kohdan valintaympyröistä haluamasi hakutekijä, syöttämällä ao. numero/tunnus tyhjään kenttään ja painamalla Hae. Tämän jälkeen avautuu erilainen näkymä riippuen siitä, mitä tietoja olet ilmoittamassa (ks. <u>Yrityksen tietojen ilmoittaminen</u> / <u>Alihankkijan tietojen ilmoittaminen</u>).
- 3. **Paluu**-painikkeella pääset **Yhteistyömaat**-näkymään, jossa voit tarkastella oman yrityksesi työmaita ja josta pääset myös ylläpitämään haluamasi työmaan yritys- tai työntekijätietoja (ks. <u>Yhteistyömaat</u>).

## Yhteistyömaat-näkymä

**Yhteistyömaat**-välilehdellä voit tarkastella oman yrityksesi työmaita. Voit rajata näkymää työmaiden tilan mukaan (valintaympyrät Keskeneräiset/Valmiit) sekä sen mukaan, onko yrityksesi urakoitsijan vai tilaajan roolissa (valintaruudut). Näkymä päivittyy heti rajausvalintojesi mukaiseksi.

| adminet                                                                                            | Urakointi Oy                    |                            |                      |              |                        |                          |               |  |  |  |
|----------------------------------------------------------------------------------------------------|---------------------------------|----------------------------|----------------------|--------------|------------------------|--------------------------|---------------|--|--|--|
| Yhteistyömaapalvelut                                                                               |                                 |                            |                      |              |                        | Alkuun                   | Kirjaudu ulos |  |  |  |
| Yhteistyömaapalvelut                                                                               |                                 |                            |                      |              |                        |                          |               |  |  |  |
| Yhteistyömaapalvelut<br>Ilmoittautuminen Yhteistyömaat<br>Rajaukset<br>Tila Vietur Yrityksen rooli |                                 |                            |                      |              |                        |                          |               |  |  |  |
| Keskeneräiset O Valmiit Adm                                                                        | nicom Oy 🛛 🗹 Urakoitsija 🗌 Tila | aaja 📃 Päätoteuttaja / val | lvoja                |              |                        |                          |               |  |  |  |
| Kohde Työtilaus Nin                                                                                | ni Osoite Postinr               | o Postitoimipaikka Pää     | toteuttaja Työnumero | Työmaatunnus | Tiedonantovelvollisuus | Toiminto                 |               |  |  |  |
|                                                                                                    |                                 |                            |                      |              |                        |                          |               |  |  |  |
| 1565 🔱 SuperMarke                                                                                  | t Oy Kauppakatu 1 40100         | JYVÄSKYLÄ Urako            | ointi Oy 🔱 1565      |              | $\checkmark$           | Ilmoita yritys Ilmoita t | työntekijät   |  |  |  |
|                                                                                                    |                                 |                            |                      |              |                        |                          |               |  |  |  |

Yhteistyömaat-välilehti.

<u>Ilmoita yritys- / Ilmoita työntekijät</u> –linkeistä pääset ylläpitämään ilmoitustietoja seuraavissa kohdissa kuvatuin tavoin.

# Yrityksen tietojen ilmoittaminen

Ikkunan yläosassa näet työmaan tiedot ja alaosassa oman yrityksesi toimeksiannon. Tässä näkymässä voit ilmoittaa työntekijätiedot sekä muokata tai lisätä alihankkijoitasi urakoitsijalistaan. Ilmoitustaulu-kenttään voit lisätä vapaamuotoista informaatiota tiedoksi muille asianosaisille.

| työmaanalve          | ut                                               |                                                                           |                                                                                     |                                                                                                |                                                                                                    |                                                                                                    |                                                                                                    |                                                                                                    |                                                                                                    |                                                                                                    |                                                                                                    |                                                                                                    | 4                                                                                                    | Alkuun                                                                                                    | Kiriaudu                                                                                                    |
|----------------------|--------------------------------------------------|---------------------------------------------------------------------------|-------------------------------------------------------------------------------------|------------------------------------------------------------------------------------------------|----------------------------------------------------------------------------------------------------|----------------------------------------------------------------------------------------------------|----------------------------------------------------------------------------------------------------|----------------------------------------------------------------------------------------------------|----------------------------------------------------------------------------------------------------|----------------------------------------------------------------------------------------------------|----------------------------------------------------------------------------------------------------|----------------------------------------------------------------------------------------------------|----------------------------------------------------------------------------------------------------|----------------------------------------------------------------------------------------------------|----------------------------------------------------------------------------------------------------|
| ity official parties | u                                                |                                                                           |                                                                                     |                                                                                                |                                                                                                    |                                                                                                    |                                                                                                    |                                                                                                    |                                                                                                    |                                                                                                    |                                                                                                    |                                                                                                    | ,                                                                                                    | undani                                                                                                    | Tinjaaaa                                                                                                    |
| yömaapalvelu         | t                                                |                                                                           |                                                                                     |                                                                                                |                                                                                                    |                                                                                                    |                                                                                                    |                                                                                                    |                                                                                                    |                                                                                                    |                                                                                                    | -                                                                                                    | -                                                                                                    |                                                                                                    |                                                                                                    |
| e Työtilaus          | Nimi                                             | 05                                                                        | soite                                                                               | Postinro                                                                                       | Postitoir                                                                                                    | mipaikka                                                                                                    | Päätoteuttaja                                                                                                    | Työnumero                                                                                                    | Työmaatunn                                                                                                    | us Tiedona                                                                                                    | antovelvollisuus                                                                                                    | Toim                                                                                                    | into                                                                                                    | \<br>\                                                                                                    |                                                                                                    |
| D .                  | SuperMarket                                      | Dy Kaupr                                                                  | akatu 1                                                                             | 40100                                                                                          | JYVÄSK                                                                                                    | <b>YLÄ</b>                                                                                                    | Urakointi Oy 🄱                                                                                                    | 1565                                                                                                    |                                                                                                    |                                                                                                    | ~                                                                                                    | Ilmoita ty                                                                                                    | öntekijät                                                                                                    |                                                                                                    |                                                                                                    |
| taulu                |                                                  |                                                                           |                                                                                     |                                                                                                |                                                                                                    |                                                                                                    |                                                                                                    |                                                                                                    |                                                                                                    |                                                                                                    |                                                                                                    | ~                                                                                                    |                                                                                                    |                                                                                                    |                                                                                                    |
|                      |                                                  |                                                                           |                                                                                     |                                                                                                |                                                                                                    |                                                                                                    |                                                                                                    |                                                                                                    |                                                                                                    |                                                                                                    |                                                                                                    |                                                                                                    |                                                                                                    |                                                                                                    |                                                                                                    |
|                      |                                                  |                                                                           |                                                                                     |                                                                                                |                                                                                                    |                                                                                                    |                                                                                                    | lea -                                                                                                    |                                                                                                    |                                                                                                    |                                                                                                    |                                                                                                    |                                                                                                    |                                                                                                    |                                                                                                    |
|                      |                                                  |                                                                           |                                                                                     |                                                                                                |                                                                                                    |                                                                                                    |                                                                                                    | ~                                                                                                    |                                                                                                    |                                                                                                    |                                                                                                    |                                                                                                    |                                                                                                    |                                                                                                    |                                                                                                    |
|                      |                                                  |                                                                           |                                                                                     |                                                                                                |                                                                                                    |                                                                                                    |                                                                                                    | ^                                                                                                    |                                                                                                    |                                                                                                    |                                                                                                    |                                                                                                    |                                                                                                    |                                                                                                    |                                                                                                    |
|                      |                                                  |                                                                           |                                                                                     |                                                                                                |                                                                                                    |                                                                                                    |                                                                                                    | ^                                                                                                    |                                                                                                    |                                                                                                    |                                                                                                    |                                                                                                    |                                                                                                    |                                                                                                    |                                                                                                    |
|                      |                                                  |                                                                           |                                                                                     |                                                                                                |                                                                                                    |                                                                                                    |                                                                                                    | ^                                                                                                    |                                                                                                    |                                                                                                    |                                                                                                    |                                                                                                    |                                                                                                    |                                                                                                    |                                                                                                    |
|                      |                                                  |                                                                           |                                                                                     |                                                                                                |                                                                                                    |                                                                                                    |                                                                                                    | ^                                                                                                    |                                                                                                    |                                                                                                    |                                                                                                    |                                                                                                    |                                                                                                    |                                                                                                    |                                                                                                    |
|                      |                                                  |                                                                           |                                                                                     |                                                                                                |                                                                                                    |                                                                                                    |                                                                                                    | ^                                                                                                    |                                                                                                    |                                                                                                    |                                                                                                    |                                                                                                    |                                                                                                    |                                                                                                    |                                                                                                    |
|                      |                                                  |                                                                           |                                                                                     |                                                                                                |                                                                                                    |                                                                                                    |                                                                                                    | ^                                                                                                    |                                                                                                    |                                                                                                    |                                                                                                    |                                                                                                    |                                                                                                    |                                                                                                    |                                                                                                    |
|                      |                                                  |                                                                           |                                                                                     |                                                                                                |                                                                                                    |                                                                                                    |                                                                                                    | ^                                                                                                    |                                                                                                    |                                                                                                    |                                                                                                    |                                                                                                    |                                                                                                    |                                                                                                    |                                                                                                    |
|                      |                                                  |                                                                           |                                                                                     |                                                                                                |                                                                                                    |                                                                                                    |                                                                                                    |                                                                                                    |                                                                                                    |                                                                                                    |                                                                                                    |                                                                                                    |                                                                                                    |                                                                                                    |                                                                                                    |
| Toimek               | sianto                                           | Urakoitsija                                                               | Yhte                                                                                | evshenkilö                                                                                     | Urakk                                                                                                    | kasumma                                                                                                    | Alkupym                                                                                                    |                                                                                                    | vm F                                                                                                    | ns pym                                                                                                    |                                                                                                    | ilaana                                                                                                    |                                                                                                    | Käänt alv                                                                                                    | Toiminn                                                                                                    |
| Toimek               | sianto                                           | Urakoitsija                                                               | Yhte                                                                                | eyshenkilö                                                                                     | Urakk                                                                                                    | kasumma                                                                                                    | Alkupvm                                                                                                    | Loppup                                                                                                    | vm Ei                                                                                                    | ns. pvm                                                                                                    |                                                                                                    | ilaaja                                                                                                    |                                                                                                    | Käänt. alv                                                                                                    | Toiminn                                                                                                    |
| Toimek<br>Urakointi  | Sianto                                           | Urakoitsija<br>Admicom Oy Z                                               | Yhte<br>Reipa                                                                       | eyshenkilö<br>as Reino 🖉                                                                       | Urakk                                                                                                    | kasumma<br>14000                                                                                                    | Alkupvm<br>03.09.2014                                                                                                    | Loppup<br>31.12.201                                                                                                    | vm Ei                                                                                                    | ns. pvm                                                                                                    | Urakointi Oy                                                                                                    | ilaaja                                                                                                    |                                                                                                    | Käänt. alv                                                                                                    | Toiminn                                                                                                    |
|                      | työmaapalvel<br>ömaapalvelu<br>Työtilaus<br>aulu | työmaapalvelut<br>ömaapalvelut<br>Työtilaus Nimi<br>SuperMarket C<br>aulu | työmaapalvelut<br>ömaapalvelut<br>työtilaus Nimi Os<br>SuperMarket Oy Kaupp<br>aulu | työmaapalvelut<br>ömaapalvelut<br>Työtilaus Nimi Osoite<br>SuperMarket Oy Kauppakatu 1<br>aulu | työmaapalvelut<br>ömaapalvelut<br>Tyotilaus Nimi Osoite Postinro<br>SuperMarket Oy Kauppakatu 1 40100<br>aulu | työmaapalvelut<br>imaapalvelut imaapalvelut im | työmaapalvelut<br><b>ömaapalvelut</b><br>Työtilaus Nimi Osoite Postinro Postitoimipaikka<br>SuperMarket Oy <u>Kauppakatu 1</u> 40100 JYVÄSKYLÄ<br>aulu | työmaapalvelut<br>ömaapalvelut<br>Työtilaus Nimi Osoite Postinro Postitoimipaikka Päätoteuttaja<br>V SuperMarket Oy Kauppakatu 1 40100 JYVÄSKYLÄ Urakointi Oy V<br>aulu | työmaapalvelut<br>ömaapalvelut<br>Työtilaus Nimi Osoite Postino Postitoimipaikka Päätoteuttaja Työnumero<br>V SuperMarket Oy Kauppakatu 1 40100 JYVÄSKYLÄ Urakointi Oy V 1565<br>aulu | työmaapalvelut<br>ömaapalvelut<br>Työtilaus Nimi Osoite Postinro Postitoimipaikka Päätoteuttaja Työnumero Työmaatunni<br>V SuperMarket Oy Kauppakatu 1 40100 JYVÄSKYLÄ Urakointi Oy V 1565<br>aulu | työmaapalvelut<br>ömaapalvelut<br>Työtilaus Nimi Osoite Postino Postitoimipaikka Päätoteuttaja Työnumero Työmaatunnus Tiedona<br>SuperMarket Oy Kauppakatu 1 40100 JYVÄSKYLÄ Urakointi Oy J 1565<br>aulu | tyómaapalvelut<br><sup>3</sup> ömaapalvelut<br><sup>3</sup> maapalvelut<br><sup>3</sup> maapalvelu | työmaapalvelut<br><sup>5</sup> maapalvelut<br><sup>5</sup> maapalvelut | työmaapalvelut<br><sup>7</sup> maapalvelut<br><sup>7</sup> maapalvelut<br><sup>7</sup> maapalvelut<br><sup>7</sup> maapalvelut<br><sup>7</sup> maatunnus Tiedonantovelvollisuus<br><sup>7</sup> Nimi<br><sup>8</sup> Nimi<br><sup>8</sup> Osoite<br><sup>8</sup> Postino<br><sup>8</sup> Postino<br><sup>8</sup> Postino<br><sup>8</sup> Postino<br><sup>8</sup> Postino<br><sup>8</sup> Postino<br><sup>9</sup> Postino<br><sup>8</sup> Postino<br><sup>9</sup> Postino<br><sup>9</sup> | Alkuun       ityötilaus     Verteiningaikka     Päätoteuttaja     Työnumero     Työnaatunnus     Tiedonantovelvollisuus     Timinto       V     SuperMarket Oy     Kauppakatu     40100     JYVÄSKYLÄ     Urakointi Oy     1565     Iminito     Iminito       aulu |

Yrityksen tietojen ilmoittaminen.

Näytön alaosan riveille kirjaat toimeksiannon seuraavasti:

- 1. Poimi toimeksiannon laji alasvetovalikosta.
- 2. Syötä urakkasumma sekä alku- ja loppupäivät.
- 3. Poimi/syötä tilaajayrityksen nimi (ks. kohta <u>Yleisiä toimintaperiaatteita</u>).

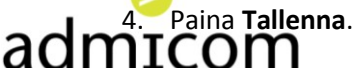

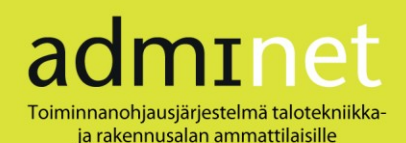

5. Ellei yrityksellä ole yhteyshenkilötietoja, sinun tulee täydentää ne tallennusvaiheessa avautuvaan apuikkunaan. Huomaa tällöin, että puhelinnumero on pakollinen ja se on syötettävä kansainvälisessä muodossa eli +358-etuliitteen kera. Pääset ylläpitämään tietoja myös Yhteyshenkilö-sarakkeen *Muokkaa yhteyshenkilön tietoja –*kuvakkeesta (=lomake, jossa kynä).

| Urakoit | sijan (      | Onnenpojat Oy yhteyshenkil | ön tiedot |  |  |  |  |
|---------|--------------|----------------------------|-----------|--|--|--|--|
| Sukunin | ni 🖸         | Onninen                    |           |  |  |  |  |
| Etunimi | Etunimi Oiva |                            |           |  |  |  |  |
| Puhelin | ۰ +          | 35810203040                | ×         |  |  |  |  |
| Sähköp  | osti         |                            |           |  |  |  |  |
| Ok      | Sulje        | •                          |           |  |  |  |  |

Urakoitsijan yhteyshenkilötietojen ylläpito.

Pääset kirjaamaan työntekijätietoja näytön yläosan Ilmoita työntekijät –linkistä.

## Työntekijätietojen ilmoittaminen

Työmaalla työskentelevät työntekijät pääset tallentamaan näytön yläosan työmaatietojen <u>Ilmoita</u> <u>työntekijät</u> –linkkiä napauttamalla. Voit lisätä työntekijöitä työntekijäpoiminnalla, Tilaajavastuu.fi – palvelusta veronumerolla tai syöttämällä tiedot käsin (ks. seuraavat alakohdat).

| Kohde     | Työtilaus   | Nimi             | Osoite         | Postinro | o Postitoimip | aikka Päätoteuttaja | Työnumero                 | Työmaatunnus | Tiedonantovelvollisuu | s Toimint  |
|-----------|-------------|------------------|----------------|----------|---------------|---------------------|---------------------------|--------------|-----------------------|------------|
| 1565 🔱    |             | SuperMarket Oy   | Kauppakatu 1   | 40100    | JYVÄSKYL      | .Ä Urakointi Oy 🍕   | 1565                      |              | $\checkmark$          | Ilmoita yr |
| Tila      | Urakoitsija | Yhteyshenkilö    | Työntekijätied | dot T    | Foiminnot     |                     |                           |              |                       |            |
| ок Ad     | micom Oy    | ✓ Reipas Reino   | Valitse        | ✓ IIm    | noitustiedot  |                     |                           |              |                       |            |
| Toiminto  | Työntekija  | apoiminta Haku t | laajavastuu.fi |          |               |                     |                           |              |                       |            |
| Valitse 1 | Tila        | Työnt            | ekijä          |          | Syntymäaika   | Työsuhteen laatu    | Kotivaltio                | Aloituspvm   | Arvioitu lopetuspym   | Toiminnot  |
|           | × Kätev     | ä                | Kaija 🔎        |          | 07.07.1977    | Työsuhde            | <ul> <li>Suomi</li> </ul> | 01.09.2014   | 31.10.2014            | Toiminto   |
|           | X Touh      | ukas             | Fahvo 🔎        |          | 06.06.1966    | Työsuhde            | Suomi                     | 01.09.2014   | 30.09.2014            | Toiminto   |
|           |             |                  | $\square$      |          |               | Valitse             | /                         |              |                       | Toiminto   |

Työntekijätietojen ilmoittaminen.

Kun olet lisännyt henkilöt, Tila-sarakkeen symbolit (vihreä OK-merkintä / punainen rasti) kertovat, onko henkilön veronumero tarkistettu Tilaajavastuu.fi -palvelusta.

Tarvittaessa voit muokata henkilötietoja napauttamalla henkilön nimen perässä olevaa *Muokkaa*-kuvaketta (=lomake, jossa kynä). Henkilötietorivin oikeanpuoleisimman

Toiminnot-sarakkeen <u>Toiminto</u>-linkkiä napauttamalla pääset poistamaan työntekijän työmaalta tai lisäämään työntekijään liittyvää vapaamuotoista teksti-informaatiota.

Mikäli työntekijätietoja jää puuttumaan, valitse urakoitsija-rivin Työntekijätiedot-sarakkeen alasvetovalikosta sopiva arvo (Kaikki puuttuvat / Osa puuttuu).

### Työntekijän lisääminen käsin

- 1. Käsin syöttäessäsi napauta Työntekijä-sarakkeen kuvaketta Luo uusi (=tyhjä lomake).
- 2. Kirjaa henkilön tiedot avautuvaan apuikkunaan. Veronumero on pakollinen. Mikäli henkilöllä on valttikortti tai leimaustägi, lisää myös RFID- tai valttikorttitunniste.

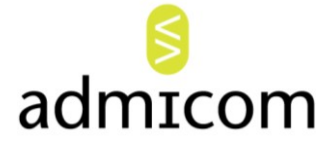

|                                                                                                    |       | Sivu 5/7                                                                                                    | adminet<br>Toiminnanohjausjärjestelmä talotekniikk<br>ja rakennusalan ammattilaisille |
|----------------------------------------------------------------------------------------------------|-------|----------------------------------------------------------------------------------------------------|---------------------------------------------------------------------------------------|
| Työntekijän perustiedot<br>Sukunimi<br>Etunimi<br>Syntymäaika<br>Kotivaltio<br>Puhelin<br>Sähköposti<br>RFID-tunniste    | Suomi | Tilaajavastuutiedot<br>Työntanaja Admicom Oy ⊄<br>Työsuhteen laatu Työsuhde ✓<br>Henkilön veronumero<br>Viimeisin tarkistus ✓<br>Valttikorttitunniste | JK                                                                                    |
| Ulkomainen työntekijä<br>Osoite kotivaltiossa<br>Postinro ja -toimipaikka<br>Osoite Suomessa<br>Postinro ja -toimipaikka |       |                                                                                                    | ~                                                                                     |

Työntekijän tietojen lisääminen.

- 3. Paina Tallenna. Henkilön tiedot ilmestyvät näkyviin näytön alaosan riville.
- 4. Lisää riville työsuhteen laatu sekä työn aloitus- ja arvioitu lopetuspäivä.
- 5. Paina rivien alta **Tallenna**.

Toista em. vaiheita kunnes olet syöttänyt kaikki työntekijät.

### Työntekijäpoiminta

**Työntekijäpoiminta**-painikkeella voit selata ja poimia yrityksesi työntekijöitä, mikäli ne on jo aiemmin lisätty Adminet-järjestelmään. Valittavissasi ovat sellaiset työntekijät, joita ei vielä ole liitetty ko. työmaahan.

| Yritykse | n Vasta na | norti Oy | / työntekijät |                     |            |            |                     |
|----------|------------|----------|---------------|---------------------|------------|------------|---------------------|
| Valitse  | Sukunimi   | Etunimi  | Syntymäaika   | Henkilön veronumero | Kotivaltio | Aloituspvm | Arvioitu lopetuspvm |
|          |            |          |               |                     |            |            |                     |
|          | Näppärä    | Nelli    | 01.01.1970    | 203985672930        | Suomi      |            |                     |
|          | Testaaja   | Teija    | 03.03.1966    | 293485620936        | Suomi      |            |                     |
|          | Touhukas   | Taito    | 01.01.1975    | 125786934812        | Suomi      |            |                     |
| Hyväks   | sy Hylkä   | ä        |               |                     |            |            |                     |

Yrityksen työntekijät Adminet-järjestelmässä.

- 1. Merkitse Valitse-ruutu niiden työntekijöiden kohdalta, jotka haluat lisätä työmaalle.
- 2. Syötä päiväykset.
- 3. Paina Hyväksy.

### Haku tilaajavastuu.fi

Kun painat **Haku tilaajavastuu.fi**, avautuu apuikkuna henkilön hakemiseksi veronumerolla Tilaajavastuu.fi – palvelusta.

- 1. Syötä veronumero Anna veronumero –kenttään ja paina Hae.
- 2. Kun henkilötiedot ilmestyvät riville, syötä aloitus- ja arvioitu lopetuspäivä.
- 3. Paina Tallenna.

|   | Anna veronum<br>Yritys: Admico | iero<br>m Oy Rake | ennustyön | Hae<br>naa: SuperMarl | ket Oy     |         |            |                     |
|---|--------------------------------|-------------------|-----------|-----------------------|------------|---------|------------|---------------------|
| 1 | Veronumero                     | Sukunimi          | Etunimi   | Syntymäaika           | Kotivaltio | Puhelin | Aloituspvm | Arvioitu lopetuspvm |
|   |                                |                   |           |                       |            |         | 03.09.2014 |                     |
|   | Tallenna                       | Peruuta           |           |                       |            |         |            |                     |

T<mark>yönt</mark>ekijän haku veronumerolla Tilaajavastuu.fi –palvelusta.

# admicom

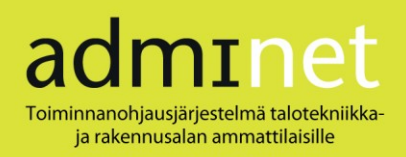

# Alihankkijan tietojen ilmoittaminen

Jos yrityksesi on työmaalla tilaajan roolissa, voit lisätä uusia urakoitsijoita (alihankkijoita). Pääset tekemään tämän joko **Ilmoittautuminen**-välilehdeltä merkitsemällä valintaympyrän "Yrityksen xxx alihankkijan tiedot" ja hakemalla ao. työmaan tai **Yhteistyömaat**-välilehdellä työmaatietojen Toiminto-sarakkeen <u>Ilmoita yritys</u> –linkistä.

| Kond      | le Työtilaus                                  | Nimi         | Osoite                              | Postinro     | Postitoimipaikka                                              | Päätoteuttaja                | Työnumero                | Työmaatunnu                                    | s Tiedonantovelvo                    | Ilisuus Toin | ninto                                             |            |                                  |
|-----------|-----------------------------------------------|--------------|-------------------------------------|--------------|---------------------------------------------------------------|------------------------------|--------------------------|------------------------------------------------|--------------------------------------|--------------|---------------------------------------------------|------------|----------------------------------|
| 1502      | Q.                                            | Esimerkki Oy | <u>PL 3</u>                         | 40100        | JYVÄSKYLÄ                                                     | Urakointi Oy 🤳               | 1502                     |                                                |                                      | Ilmoita ty   | <u>vöntekijät</u>                                 |            |                                  |
| Ilmoitus  | taulu                                         |              |                                     |              |                                                               |                              |                          |                                                |                                      |              |                                                   |            |                                  |
|           |                                               |              |                                     |              |                                                               |                              |                          |                                                |                                      |              |                                                   |            |                                  |
|           |                                               |              |                                     |              |                                                               |                              |                          | $\sim$                                         |                                      |              |                                                   |            |                                  |
|           |                                               |              |                                     |              |                                                               |                              |                          |                                                |                                      |              |                                                   |            |                                  |
|           |                                               |              |                                     |              |                                                               |                              |                          |                                                |                                      |              |                                                   |            |                                  |
|           |                                               |              |                                     |              |                                                               |                              |                          |                                                |                                      |              |                                                   |            |                                  |
|           |                                               |              |                                     |              |                                                               |                              |                          |                                                |                                      |              |                                                   |            |                                  |
|           |                                               |              |                                     |              |                                                               |                              |                          | $\sim$                                         |                                      |              |                                                   |            |                                  |
|           |                                               |              |                                     |              |                                                               |                              |                          | $\sim$                                         | _                                    |              |                                                   |            |                                  |
| Tila      | Toime                                         | sianto       | Urako                               | itsija       | Yhteysh                                                       | nenkilö Urakka               | asumma                   | Alkupvm                                        | Loppupvm                             | Ens. pvm     | Tilaaja                                           | Käänt. alv | Toiminn                          |
| Tila      | Toimek<br>Urakointi                           | csianto      | Urako<br>Slo Oy                     | itsija       | Yhteysh                                                       | nenkilö Urakka<br>Pirkko 📝   | asumma 03.               | Alkupvm<br>09.2014                             | Loppupvm<br>31.12.2014               | Ens. pvm     | Tilaaja<br>Admicom Oy 🧭                           | Käänt. alv | Toiminn                          |
| Tila<br>[ | Toime<br>Urakointi<br>Urakointi               | ssianto      | Urako<br>Slo Oy<br>Vastuuremontti ( | itsija       | Yhteysh       Pakertaja f       Pakertaja l       Uurastaja l | nenkilö Urakka<br>Pirkko 🖌 🗌 | asumma 03.<br>02.        | Alkupvm<br>09.2014 •                           | Loppupvm<br>31.12.2014               | Ens. pvm     | Tilaaja<br>Admicom Oy 📝<br>Admicom Oy 🍞           | Käänt. alv | Toiminn<br>Toiminn<br>Toiminn    |
| Tila<br>[ | Toimel<br>Urakointi<br>Urakointi<br>Urakointi | ssianto      | Urako<br>Slo Oy<br>Vastuuremontti ( | itsija<br>Dy | Yhteysh<br>Pakertaja f<br>Uurastaja                           | Pirkko 🕜 🗌                   | asumma 03.<br>02.<br>03. | Alkupvm<br>09.2014 9<br>09.2014 9<br>09.2014 9 | Loppupvm<br>31.12.2014<br>01.12.2014 | Ens. pvm     | Tilaaja<br>Admicom Oy<br>Admicom Oy<br>Admicom Oy | Käänt. alv | Toiminne<br>Toiminne<br>Toiminne |
|           | Toimek<br>Urakointi<br>Urakointi<br>Urakointi | v v          | Urako<br>Slo Oy<br>Vastuuremontti ( | itsija       | Yhteysh<br>Pakertaja F<br>Uurastaja                           | Pirkko 🖉 🗌                   | asumma 03.<br>02.<br>03. | Alkupvm<br>09.2014 9<br>09.2014 9<br>09.2014 9 | Loppupvm<br>31.12.2014               | Ens. pvm     | Tilaaja<br>Admicom Oy<br>Admicom Oy<br>Admicom Oy | Käänt. alv | Toiminn<br>Toiminn<br>Toiminn    |

Urakoitsijan lisääminen.

Lisää alihankkija seuraavasti:

- 1. Valitse näytön alaosan riveillä toimeksiannon laji.
- 2. Hae tai syötä urakoitsijayrityksen nimi (ks. kohta Yleisiä toimintaperiaatteita).
- 3. Urakkasumma on pakollinen tieto. Jos laskutus pohjautuu toteumaan eikä urakkasummaa ole sovittu, urakkasummaan kirjoitetaan arvio lopullisesta kokonaislaskutuksesta.
- 4. Syötä tai poimi kalenterista toimeksiannon alku- ja loppupäivät.
- 5. Paina Tallenna.
- 6. Mikäli yrityksen yhteyshenkilön tiedot eivät ehdottuneet automaattisesti, ohjelma pyytää täydentämään ne tallentaessasi tietoja. Huomaa tällöin, että puhelinnumero on pakollinen ja se on syötettävä kansainvälisessä muodossa eli +358-etuliitteen kera. Pääset ylläpitämään tietoja myös Yhteyshenkilö-sarakkeen Muokkaa yhteyshenkilön tietoja –kuvakkeesta (=lomake, jossa kynä).

Voit poistaa alihankkijan työmaalta Toiminnot-sarakkeen <u>Toiminnot</u> | <u>Poista urakoitsija työmaalta</u> –linkkiä napauttamalla. <u>Toiminnot</u> | <u>Tekstit</u> –linkistä pääset lisäämään vapaamuotoista informaatiota toimeksiantoon liittyen.

# Työmaalla työskennelleiden ilmoittaminen

Mikäli rakennustyömaalla ei ole käytössä kulunvalvontaa, kuukauden aikana työmaalla työskennelleet työntekijät pitää lisätä työmaalle käsin. Tämän teet työntekijöiden ylläpidossa, urakoitsija-rivillä olevaa <u>Ilmoitustiedot</u>-linkkiä napauttamalla.

#### Yrityksen Admicom Oy työntekijöiden ilmoitustiedot

| C Kulunvalvonnasta | Käsin \ | /uosi Valitse 🗸 | Kuukausi Valits | se 🗸      |
|--------------------|---------|-----------------|-----------------|-----------|
| Henkilö            | Vuosi   | Kuukausi        | Veronumero      | Tapahtuma |
| Kätevä Kaija 🗸 🗸   | 2014 🗸  | Syyskuu 🗸       | 786978678967    | Poista    |
| Touhukas Tahvo 🗸   | 2014 🗸  | Syyskuu 🗸       | 027842683767    | Poista    |
| Valitse 🗸          | 2014 🗸  | Valitse 🗸       |                 |           |
|                    |         | -               |                 |           |
| Tallenna Peruuta   | Paluu   |                 |                 |           |

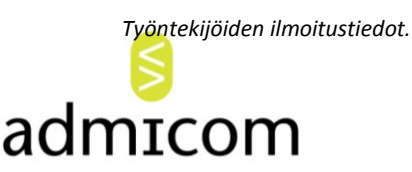

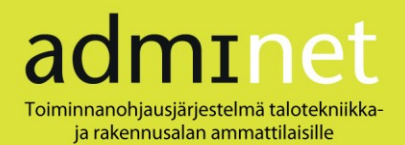

- 1. Merkitse valintaympyrä "Käsin" sekä poimi alasvetovalikoista vuosi ja kuukausi, jonka aikana työskennelleitä olet työmaalle kirjaamassa.
- 2. Valitse rivin Henkilö-sarakkeen alasvetovalikosta työntekijä.
- 3. Paina lopuksi Tallenna.

Lisää kaikki tarvittavat asentajat yksitellen. Alasvetovalikossa näkyvät vain henkilöt, jotka ovat merkittynä kyseisen työmaan työntekijälistaan.

### Uloskirjautuminen

Kun haluat poistua järjestelmästä, paina Kirjaudu ulos oikeasta yläkulmasta.

## Yleisiä toimintaperiaatteita

### <u>Tooltipit</u>

Viedessäsi hiiren kohdistimen kuvakkeiden päälle saat esille tooltipin, joka kertoo, minkä toiminnon voit kuvaketta napauttamalla suorittaa (esim. *Hae, Luo uusi, Muokkaa*). Myös joissain sarakeotsikoissa on tooltipit, jotka kuvaavat sarakkeen sisältämää informaatiota tarkemmin.

### **Yrityshaku**

Kentissä, joihin tulee täydentää esimerkiksi yrityksen nimi (urakoitsija tai tilaaja), voit hakea kahdella tavalla:

a) syötä nimen alkua ao. kenttään, jolloin ohjelma päivittää kentän alapuolelle listan nimistä, jotka alkavat antamallasi kirjainyhdistelmällä. Listalta voit valita hiirellä napauttamalla oikean.

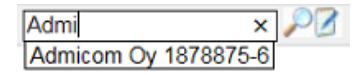

Yrityksen nimen syöttö.

b) avaamalla hakuikkunan kentän vieressä olevalla suurennuslasipainikkeella. Siinä voit etsiä yrityksiä syöttämällä esim. y-tunnuksen tai nimen alkuosan kenttään ja painamalla Hae. Etsimäsi yrityksen valitset merkitsemällä sen kohdalla olevan valintaympyrän ja painamalla Valitse.

| Hae adn | ni        |            |        |             |                  |     |       |                 |
|---------|-----------|------------|--------|-------------|------------------|-----|-------|-----------------|
| Valitse | Y-tunnus  | Nimi       | Osoite | Postinumero | Postitoimipaikka | Maa | ld    | ~               |
| ۲       | 1878875-6 | Admicom Oy |        |             |                  | FI  | 17902 | $\mathbf{\vee}$ |
| Valitse | Sulje     |            |        |             |                  |     |       |                 |

Yrityksen valinta suurennuslasi-toiminnon kautta.

### Päiväykset

Päivämäärät voit syöttää kenttiin esim. muodossa ppkkvv tai poimia kentän oikealla puolella näkyvällä kalenterikuvakkeella avautuvasta kalenteri-ikkunasta. Jos päivämäärä on kuluvalla kuukaudella, riittää, että syötät päivän numeron.

### **Painiketoiminnot**

Tehtyäsi muutoksia tai lisäyksiä tietoihin paina lopuksi **Tallenna**. **Peruuta**-painiketoiminnolla hylkäät tekemäsi muutokset, kun et ole vielä tallentanut niitä. **Paluu**-painikkeella pääset edelliseen näkymään.

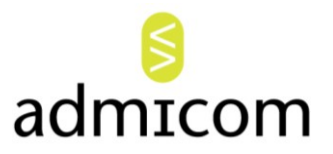